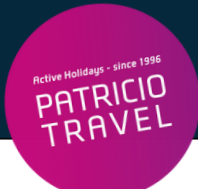

# **Corendon Online Check-In**

() Online Check-In ist 72h - 5h vor Abflug möglich

Bitte beachten: Flüge direkt über Corendon gebucht!

## 1. Schritt

Check-In auf der Webseite: https://www.corendonairlines.com/de

Klick auf "Check-In"

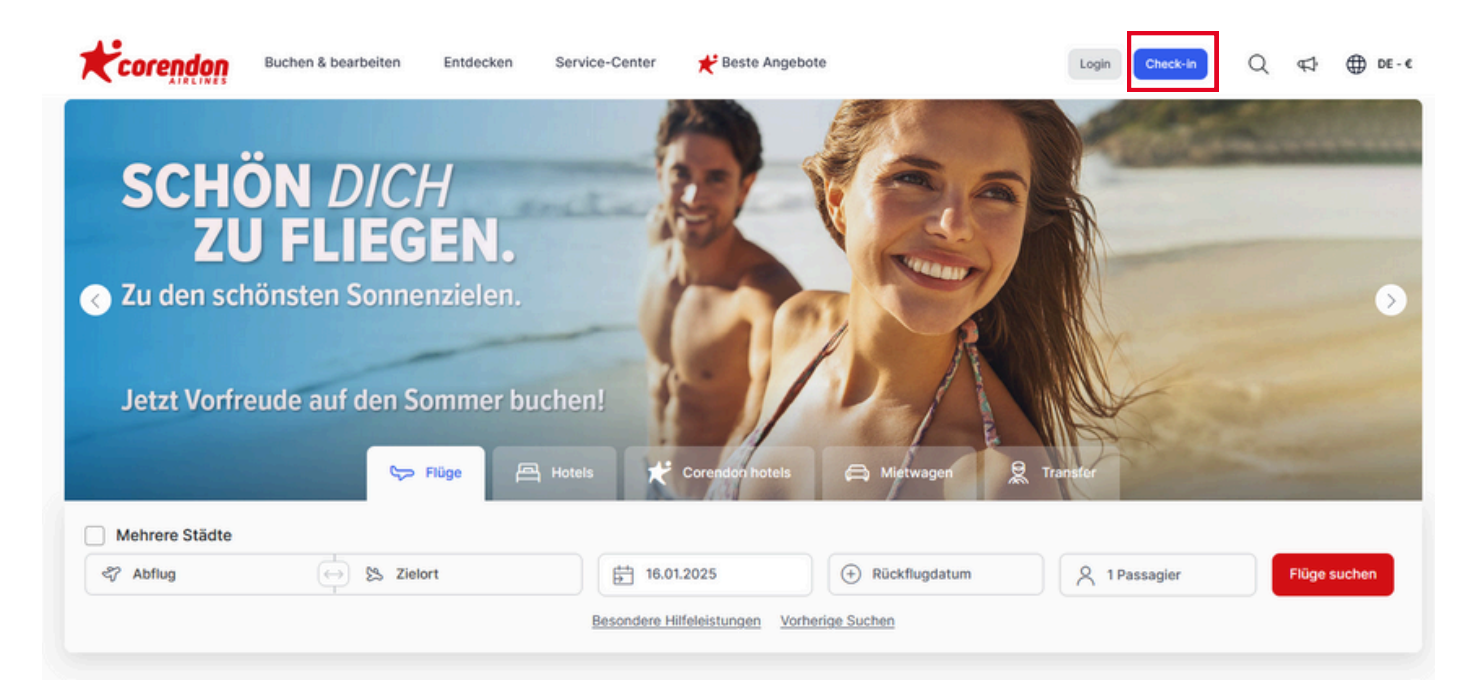

## (!) Hinweis: Dies ist nur möglich bei folgenden Abflughäfen

| Deutschland | FKB, BRE, CGN, DRS, DUS, ERF, FRA, FDH, HAM, HAJ, LEJ,<br>MUC, FMO, NUE, PAD, RLG, STR, FMM, BER, SCN, NRN, KSF |
|-------------|----------------------------------------------------------------------------------------------------|
| Österreich  | VIE, GRZ                                                                                                    |
| Schweiz     | BSL, MLH                                                                                                    |

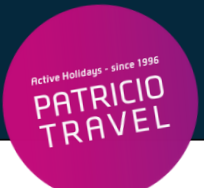

# 2. Schritt

## Weiterleitung auf die Seite:

# **Online Check-in**

| Sie können online einchecken oder Ihre Bordkarte abrufe<br>und Ihren Nachnamen eingeben. | en, wenn Sie bereits eingecheckt sind, indem Sie unten Ihre Buchungsnummer (PNR) |
|------------------------------------------------------------------------------------------|----------------------------------------------------------------------------------|
| Reservierungs-Nr. (PNR) 🕔                                                                | Nachname                                                                         |
|                                                                                          | Check-in                                                                         |

#### Eingabe Nachname

#### Eingabe Reservierungsnummer (PNR)

• Buchungsnummer = Reservierungs-Nr. laut Patricio Travel Voucher

### Die Reservierungsnummer finden Sie hier auf Ihrem Voucher:

| Active Halidays - since 1996                      | VOUCHER      |                   | Ausstellungsd | sdatum:       |            |          |        | Nr.    |
|---------------------------------------------------|--------------|-------------------|---------------|---------------|------------|----------|--------|--------|
|                                                   |              |                   |               |               |            |          |        |        |
| Patricio Travel GmbH                              |              |                   |               |               |            |          |        |        |
| Am Hafen 8<br>DE - 94130 Obernzell<br>Deutschland | Teilnehmer:  |                   |               |               |            |          |        |        |
|                                                   | Datum        | Route:            |               | Uhrzeit       | Airline    | Flug-Nr. | Klasse | Gepäck |
|                                                   | 20.04.2024   | Koeln - Heraklion |               | 05:35 - 09:50 | SunExpress | XQ125    | Smart  |        |
| T +49 8591/9399111<br>info@patriciotravel.com     | Reservierung | gs-Nr.            |               |               |            |          |        |        |

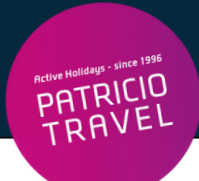

# 4. Schritt

## Klick auf "Fortsetzen"

Eingabe Personalien, Geburtsdatum, Reisepass- oder Personalausweisnummer

# Service-Hotline der Fluggesellschaft (falls beim Check-In Probleme auftreten): +49 211 9629 4085